Manuale Operativo

# Travaso Paghe - Contabilità

UR0907096000

| AMBITO APPLICATIVO         | 4  |
|----------------------------|----|
| ELEMENTI                   | 5  |
| REQUISITI TRAVASO          | 6  |
| GENERAZIONE NOTA CONTABILE | 8  |
| Collegamenti contabilità   |    |
| Generazione Dati Contabili |    |
| Gestione Dati Contabili    |    |
| Tabella Totalizzatori      | 15 |
| TRAVASO PAGHE CONTABILITÀ  |    |
| Tabelle Paghe/Contabilità  |    |
| Travaso Paghe/Contabilità  |    |

La procedura di travaso dati dalle Paghe alla Contabilità consente di generare i movimenti riguardanti la rilevazione degli stipendi e relativi contributi direttamente in contabilità ordinaria e semplificata. Tale procedura si appoggia alle funzionalità del Database Paghe e Stipendi e più precisamente sui totalizzatori della Nota Contabile, generando un file in formato ASCII dal quale la procedura di Contabilità preleverà i dati.

I Totalizzatori della nota contabile sono uno strumento di raggruppamento e totalizzazione degli elementi generati dalle elaborazioni dei cedolini. I totalizzatori sono da definire nella procedura Paghe.

In Contabilità si associa ad ogni Totalizzatore il conto da addebitare/accreditare al momento del travaso, l'annotazione e il segno contabile. L'associazione può essere generica o specifica per Azienda.

La logica di funzionamento della procedura può essere schematicamente illustrata come segue:

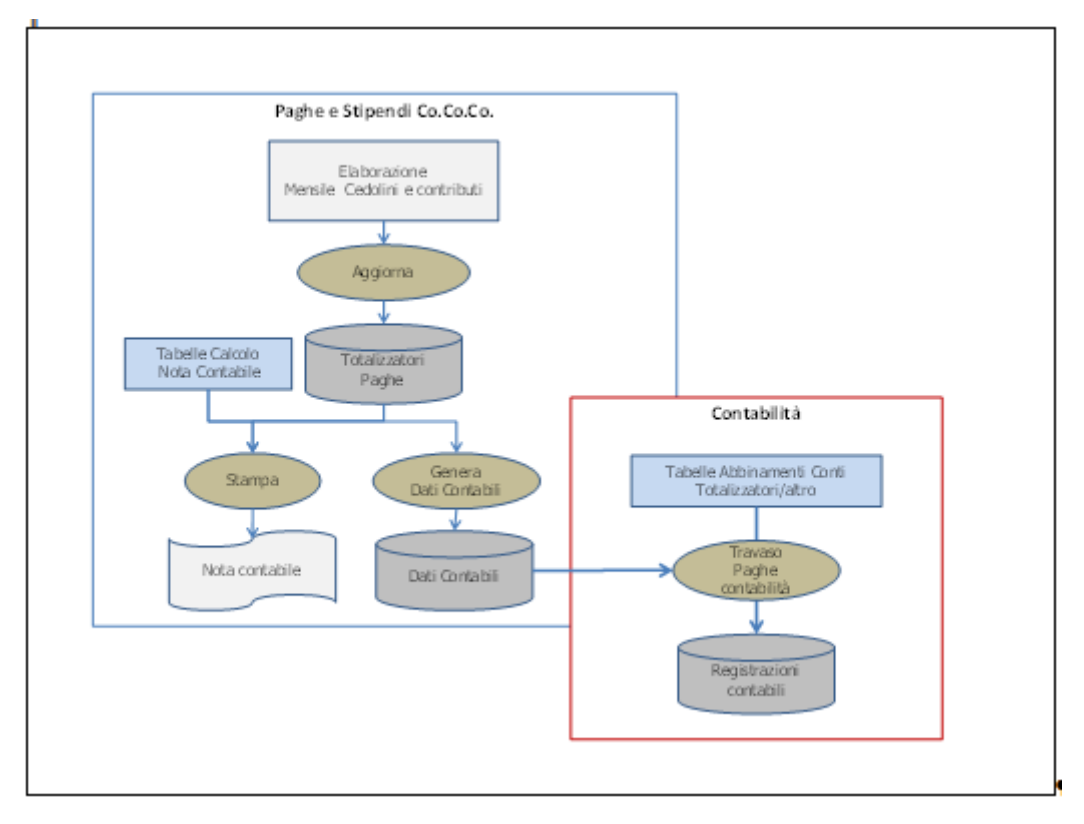

Per ottenere il travaso occorre definire le Tabelle di seguito riportate.

| Tabelle                                        | SCOPO                                                                                                    |                                                                                           | Modulo      |
|------------------------------------------------|----------------------------------------------------------------------------------------------------|-------------------------------------------------------------------------------------------|-------------|
| Tabelle Calcolo<br>Tabulato                    | Definire i totalizzatori per ogni<br>Modulo che sarà utilizzato per la<br>stampa della Nota Contabile                                                                  |                                                                                           | Paghe       |
| Tabella Totalizzatori                          | Associare ogni voce di Calcolo<br>Tabulato ad un Codice<br>Raggruppamento e assegnare il<br>segno contabile (Dare/Avere).                                              |                                                                                           | Contabilità |
| Tabella<br>Corrispondenze<br>Contabilità/Paghe | Associare ad ogni Totalizzatore il<br>Codice Conto e la modalità di<br>composizione delle Annotazioni.<br>E' possibile associare conti specifici<br>per Reparto Paghe. | Sia generica per<br>tutte le aziende<br>con possibilità di<br>specificare per<br>Azienda. | Contabilità |

Le modalità di definizione delle tabelle sono riportate nei capitoli successivi.

Per procedere correttamente con il travaso dei dati dalle paghe alla contabilità occorre preventivamente predisporre nel modulo "Paghe e Stipendi" gli archivi opportuni: Ditta, dipendente, Elaborazione Cedolini del periodo.

In particolare occorre:

• caricare la ditta dalla "Gestione Ditta" sotto riportata :

| G | estione Ditta                                        |                    |
|---|------------------------------------------------------|--------------------|
| с | odice ditta P                                        | RVROM - Prova Romi |
| A | <mark>agrafica <u>E</u>nti previd. Altri Enti</mark> | Varje              |
| A | Anagrafica completa                                  |                    |
| N | CCNL ditta                                           |                    |
| в | Banche                                               |                    |
| v | Voci ricorrenti                                      |                    |
| C | Voci costanti                                        |                    |
| R | Reparti per centri costo                             |                    |
| L | Legale rappresentante                                |                    |
| 0 | Op. Societarie con estinzione                        |                    |

• caricare almeno un dipendente dalla "Gestione Dipendente" sotto riportata :

| Gestione Dipendente                           |                                                             |        |
|-----------------------------------------------|-------------------------------------------------------------|--------|
| Codice ditta<br>Matricola                     | PRVROM - Prova Romi<br>2 - MARITO                           | GIANNI |
| Anagrafica <u>Ri</u> correnti Ra <u>t</u> eij | Ferie <u>S</u> torico/Oneri Liquid./Ant. <u>E</u> nti Varje |        |
| CT Codice collegam, tabelle                   |                                                             | ER     |
| TC Test condizioni                            |                                                             |        |
| PF Param. e fisc. aggiuntive                  |                                                             |        |
| II Dati INPS e INAIL                          |                                                             |        |
| ER Elementi retributivi                       |                                                             |        |
| CF Carichi soc. e fiscali                     |                                                             |        |
| TF Dati T.F.R.                                |                                                             |        |
| s Sindacati                                   |                                                             |        |
| EP Estremi pagamento                          |                                                             |        |

• caricare il cedolino del dipendente dalla funzione "Input Cedolino" sotto riportata :

| Gennaio<br>01/2008<br>No                                                              |                                                                                                    | Modalita` cedolino<br>Normale<br>Interattivo                                                                                                    |
|---------------------------------------------------------------------------------------|----------------------------------------------------------------------------------------------------|----------------------------------------------------------------------------------------------------|
| PRVROM Prova Romi<br>01/2008<br>0 Nessuna                                             | 0.0                                                                                                    | Cattinuous                                                                                                    |
| Lavorative 23                                                                         | Lavorative                                                                                                    | 184,00 4                                                                                                    |
| Lavorate         26           Retribuite         26           Det/Ded.         31 / 0 | Retribuite<br>Minimale PT                                                                                                    | 184,00 Messaggio<br>184,00 NO                                                                                                    |
| Fis/Sgravi 31<br>Minimale 26                                                          | Importo rata prestito 1                                                                                                    |                                                                                                    |
| Ass. fam. 26<br>Trat.pens. 26                                                         | Importo rata prestito 2                                                                                                    | 0                                                                                                    |
|                                                                                       | PRVROM Prova Romi   0 Prova Romi   0 No     PRVROM Prova Romi   0 No     0 No     0 No     0 No     0 No     0 No     0 No     0 No     0 No     0 No     0 No     0 No     0 No     0 No     0 No     0 No     0 No     0 No     0 No     0 No     0 No     0 No     0 No     0 No     0 No     0 No     0 No     0 No     1 Signation and and and and and and and and and an | PRVROM       Prova Romi         01/2008       No         No       0         0       Nessuna         0       Nessuna         0       No         1       Giomate         0       No         1       Core         1       Lavorative         1       Lavorative         1       Lavorate         1       Giomate         1       Core         1       Core         1       C |

Dopo aver eseguito l'input del cedolino l'utente può procedure con la visualizzazione/stampa del cedolino stesso.

A questo punto è possibile eseguire la funzione "Nota Contabile" che è il documento dal quale viene generato il file del travaso; tale file, letto dalla contabilità, permetterà la generazione dei movimenti contabili.

### **GENERAZIONE NOTA CONTABILE**

La corretta gestione della Nota Contabile permette di produrre un file corretto da travasare in contabilità; occorre pertanto valorizzare con scrupolo tutti i parametri richiesti nelle videate proposte qui di seguito.

La gestione della "Nota Contabile" si presenta come segue :

| Stampa Nota Contabile |                         |                              |                      |  |  |  |  |
|-----------------------|-------------------------|------------------------------|----------------------|--|--|--|--|
| Codice ditta          | PRVROM - Prova Romi     |                              |                      |  |  |  |  |
| Modulo<br>Estremi     | NOTACO - Nota contabile | Cod. tabella<br>Estremi fine | 1 - Nota contabile   |  |  |  |  |
| Mensilita`<br>Periodo | 1 Gennaio<br>01 2008    | Mensilita`<br>Periodo        | 1 Gennaio<br>01/2008 |  |  |  |  |
| Da matricola          | 0                       | A matricola                  | 33333333             |  |  |  |  |
| Data di stampa        | 30/06/2009              |                              |                      |  |  |  |  |

Dopo aver impostato i parametri di cui sopra viene eseguito il seguente tabulato :

| NOTA C                                                                                                    | ONTABILE                     |                              |
|----------------------------------------------------------------------------------------------------|------------------------------|------------------------------|
| XXXXXX<br>XXXXXXXXXXXXXXXXX<br>Via ZONA<br>10015 TVREA                                                     | 7                            |                              |
| Periodo competenza : Gennaio 01/200                                                                        | B                            |                              |
| Qualifica : TUTTE                                                                                          | Reparto                      |                              |
|                                                                                                    | Competenze                   | Ritenute                     |
| Comp. carico ditta<br>TIRET. ITALIA/ESTERO                                                                 | 2.494,75<br>120,00           |                              |
| TOTALE RETRIBUZIONI LORDE                                                                                  | 2.614,75                     |                              |
| Trattenute carico dipendente                                                                               |                              |                              |
| Ritemute previd. FAP                                                                                       |                              | 229,29                       |
| TOTALE RITENUTE PREVID. CARICO DIPEND                                                                      | ENTE                         | 229,29                       |
| Irpef 1001<br>TOTALE TRATTENUTE FISCALI<br>Arrotondamenti attuali<br>TOTALE NETTO<br>TOTALE NETTO IN BUSTA | 0,31                         | 499,77<br>499,77<br>1.886,00 |
|                                                                                                    | Debiti                       | Crediti                      |
| Contributi lordi INPS                                                                                      | 1.029,00                     |                              |
| DI CUI A CARICO AZIENDA LORDO<br>TOTALE A DEBITO<br>DI CUI CARICO AZIENDA NETTO                            | 799,71<br>1.029,00<br>799,71 |                              |
| TOTALE DA VERSARE À DEBITO                                                                                 | 1.029,00                     |                              |

Sul campo "Modulo" della videata di "Stampa Nota Contabile" è attivo il tasto funzione <F x> "Modifica tabelle calcolo" che, se premuto, apre la seguente schermata :

| Tabelle di calcolo   |                                                                      |       |
|----------------------|----------------------------------------------------------------------|-------|
| Codice modulo NOTACO | - Nota contabile                                                     |       |
| Codice calcolo 0     | -                                                                    |       |
| Formato stampa       | Euro                                                                 |       |
| Conditiono           |                                                                      |       |
|                      |                                                                      |       |
| Valuta No            | <u>; Archivio Modifica Vi</u> sualizza <u>H</u> elp <u>?</u> Periodo | 0     |
| Descriz, stampa      | 🔁 🖌 🎟 💱 🗄 🏭 🖬 🖬 🗥 🎮 🛛 👋                                              |       |
|                      | Cod Descrizione                                                      |       |
| Num On Ting somno    | 1 TRASF. ITALIA/ESTERO                                               | Din   |
| Num Op. Tipo campo   | 2 RIMBORSO SPESE                                                     | Ptip. |
|                      |                                                                      |       |
|                      |                                                                      |       |
|                      |                                                                      |       |
|                      |                                                                      |       |
|                      |                                                                      |       |
|                      |                                                                      |       |
|                      | 61 RELUPERU L23/782                                                  |       |
|                      |                                                                      |       |
|                      |                                                                      |       |
|                      |                                                                      |       |
|                      |                                                                      |       |
|                      |                                                                      |       |
|                      |                                                                      |       |
|                      |                                                                      |       |
|                      | Ok Cancel                                                            |       |
|                      |                                                                      |       |

Dopo aver scelto il "Codice Calcolo" desiderato (nell'esempio 1 "Trasferte Italia/Estero") viene visualizzata la seguente schermata attraverso la quale possono essere variate le tabelle di calcolo :

| Tabelle d                                                               | i calcolo                                 |                                          |                                                     |                                                                                                    |                                                                                       |                 |                                                     |                              |
|-------------------------------------------------------------------------|-------------------------------------------|------------------------------------------|-----------------------------------------------------|----------------------------------------------------------------------------------------------------|---------------------------------------------------------------------------------------|-----------------|-----------------------------------------------------|------------------------------|
| Codice m<br>Codice ca<br>Formato s<br>Condizior<br>Valuta<br>Descriz. s | odulo<br>alcolo<br>stampa<br>ne<br>stampa |                                          | NOTACO                                              | NOTACO         -         Nota contabile           1         -         TRASF. ITALIA/ESTERO           0         Euro         Lire           0         -         Periodo |                                                                                       |                 |                                                     | 0<br>CONTINUA                |
| Num<br>1<br>2                                                           | Op.<br>+<br>+                             | Tipo camp<br>CC Corr<br>CC Corr          | o<br>po cedo<br>po cedo                             | Cod/Cost. 390 391                                                                                                    | Descrizione<br>TRASFERTA ITAL<br>TRASFERTA ESTE                                       | Campo<br>6<br>6 | Contenuto<br>Importo<br>Importo                     | Rip.           0           0 |
| 3<br>4<br>5<br>6<br>7                                                   | +   +   +   +                             | CC Cort<br>CC Cort<br>CC Cort<br>CC Cort | po cedo<br>po cedo<br>po cedo<br>po cedo<br>po cedo | 392<br>393<br>394<br>396<br>397                                                                                                    | TRASFERTA IT.<br>TRASFERTA EST.<br>TRASFERTA ITAL<br>TRASFERTA ITAL<br>TRASFERTA ITAL | 6<br>6<br>6     | Importo<br>Importo<br>Importo<br>Importo<br>Importo |                              |
|                                                                         | +                                         | CC Corr                                  | po cedo                                             | 390                                                                                                    | TRASFERTA ITAL                                                                        | 6               | Importo                                             |                              |

Elenco campi :

- "Numero";"Operazione" con il seguente help di campo :

|   | OPERAZIONI CONSENTITE                |
|---|--------------------------------------|
| = | = Sostituzione                       |
| + | = Somma                              |
| - | = Sottrai                            |
| * | = Moltiplica                         |
| 1 | = Dividi                             |
| Т | = Tronca                             |
| Е | = Arrotonda per eccesso              |
| D | = Arrotonda per difetto              |
| S | = Arrotondamento ponderato superiore |
| T | = Arrotondamento ponderato inferiore |
| М | = IRPEF mensile                      |
| А | = IRPEF annuale                      |
| Ρ | = Premio INAIL                       |
|   |                                      |

• "Tipo campo" con il seguente help di campo :

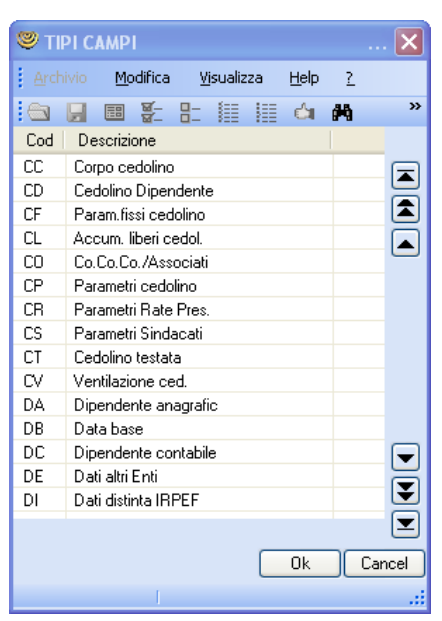

• "Codice corpo" con il seguente help di campo :

| 🥮 TABEI  | LLA CODICI DI CORPO CEDOLINO                              |                      |
|----------|-----------------------------------------------------------|----------------------|
| Archivio | <u>M</u> odifica <u>Vi</u> sualizza <u>H</u> elp <u>?</u> |                      |
| i 🖾 🔒    | 🎟 💱 🗄 🔠 🖼 🐴 🛤                                             | 2 📲 💵 🌱 🍢            |
| Codic    | Descrizione                                               | Note                 |
| 390      | TRASFERTA ITALIA 97                                       | gg x importo         |
| 391      | TRASFERTA ESTERO                                          | gg x importo         |
| 392      | TRASFERTA IT. TRASP.                                      | gg x importo         |
| 393      | TRASFERTA EST.TRASP.                                      | gg x importo         |
| 394      | TRASFERTA ITALIA                                          | gg x importo         |
| 395      | INTERESSENZA                                              | importo fisso        |
| 396      | TRASFERTA ITALIA 1/3                                      | gg x importo         |
| 397      | TRASFERTA ITALIA 2/3                                      | gg x importo         |
| 398      | TRASFERTA ESTERO 1/3                                      | gg x importo         |
| 399      | TRASFERTA ESTERO 2/3                                      | gg x importo         |
| 420      | ARR.TRATT.PENSIONE                                        | importo fisso        |
| 421      | TRATTENUTA SINDACALE                                      | importo fisso        |
| 422      | RIMB.TRATT.PENSIONE                                       | importo fisso        |
| 423      | ARR.AUM.ANF.                                              | importo fisso        |
| 500      | ORE o GG TFR +                                            | h x orari-gg x mens. |
|          |                                                           |                      |
|          |                                                           |                      |
|          |                                                           |                      |
|          |                                                           | .::                  |

• "Campo" con il seguente help di campo :

| 🥮 co   | DIC  | I CAI     | MPI        |    |        |    |              |            | 🗙      |
|--------|------|-----------|------------|----|--------|----|--------------|------------|--------|
| Arch   |      | Ma        | odifica    | V  | sualiz | za | <u>H</u> elp | 2          |        |
|        | H    | <b>==</b> | 10-<br>10- | 8- | 1      |    | Ċ1           | <b>6</b> % | »      |
| Cod    | De   | scrizi    | one        |    |        |    |              |            |        |
| 1      | Coc  | lice      |            |    |        |    |              |            |        |
| 2      | Des  | scrizia   | ne         |    |        |    |              |            |        |
| 3      | orea | /giorn    | ni 👘       |    |        |    |              |            |        |
| 4      | Per  | centu     | iale       |    |        |    |              |            |        |
| 5      | Dat  | o bas     | e          |    |        |    |              |            |        |
| 6      | Imp  | orto      |            |    |        |    |              |            |        |
|        |      |           |            |    |        |    |              |            |        |
|        |      |           |            |    |        |    |              |            |        |
|        |      |           |            |    |        |    |              |            |        |
|        |      |           |            |    |        |    |              |            |        |
|        |      |           |            |    |        |    |              |            |        |
|        |      |           |            |    |        |    |              |            |        |
|        |      |           |            |    |        |    |              |            |        |
|        |      |           |            |    |        |    |              |            |        |
|        |      |           |            |    |        |    |              |            |        |
|        |      |           |            |    |        | _  |              |            |        |
|        |      |           |            |    |        |    | Uk           |            | Cancel |
| Inizio |      |           |            |    |        |    |              |            |        |

Sul campo "Cod. Tabella" della videata di "Stampa Nota Contabile" è attivo il tasto funzione <F x> "Modifica tabelle stampa" che, se premuto, apre la seguente schermata :

| Codice modulo  | NOTACO  | - Nota contabile |                 | Tipo output       | S tampa |  |
|----------------|---------|------------------|-----------------|-------------------|---------|--|
| Codice tabella | 1       | - Nota contabile | OSRA            | Lung. 66 Larg.    | 80      |  |
| Dal calcolo    | 1       | - TRASF. ITALIA/ | ESTERO          | Formato carattere | Normale |  |
| Al calcolo     | 1       | - TRASF. ITALIA/ | ESTERO          | Parte modulo      |         |  |
| Num LE HT      | Tes Tin | n campo          | Codice/Costante | Campo/Rin /Descr  | Tot Con |  |
|                |         |                  |                 |                   |         |  |
|                |         |                  |                 |                   |         |  |
|                |         |                  |                 |                   |         |  |
|                |         |                  |                 |                   |         |  |
|                |         |                  |                 |                   |         |  |
|                |         |                  |                 |                   |         |  |
|                |         |                  |                 |                   |         |  |
|                |         |                  |                 |                   |         |  |
|                |         |                  |                 |                   |         |  |
|                |         |                  |                 | (                 |         |  |

Per ciascuna tabella di calcolo (nell'esempio 1 "Trasferte Italia/Estero") è possibile scegliere la parte del modulo che si vuole visualizzare/modificare.

Se, ad esempio, si sceglie la parte "corpo" viene visualizzata la seguente schermata nella quale è possibile modificare i parametri di stampa :

| Tabelle di s               | stampa |    |      |                                                          |                                      |                       |          |                      |            |             |          |
|----------------------------|--------|----|------|----------------------------------------------------------|--------------------------------------|-----------------------|----------|----------------------|------------|-------------|----------|
| Codice mo                  | dulo   |    | NOT/ |                                                          | Nota contabile                       |                       | Tipo     | output               |            | S tamp      | a        |
| Codice tabe<br>Dal calcolo | ella   |    |      | 1 -                                                      | Nota contabile C     TRASF. ITALIA/E | SRA Lun<br>STERO Forr |          | g.<br>nato carattere | 66 Larg.   | 80<br>Norma | )<br>ale |
| Al calcolo                 |        |    |      | 1     -     TRASF. ITALIA/ESTERO     Parte modulo     Co |                                      |                       | Corpo    | CONTINU              | JA         |             |          |
| Num.                       | LF     | HT | Tes  | Tipo ca                                                  | impo                                 | ) Codice/Costante     |          | Campo/Rip./          | Descr.     | Tot         | Con      |
| 1                          | 1      | 48 | D    |                                                          |                                      | 903                   | :omp./ri | 0/                   |            | 0           | 0        |
| 3                          |        | 3  | C    | ТОТ                                                      | Totalizz                             | 006                   | COMP. CA |                      | 0 Descrizi |             |          |
| 5                          |        | 43 |      | TO 1                                                     | Totalizz                             | 006                   | FRASE I  |                      | 0 Descrizi |             |          |
| 7                          |        | 43 | c    | ТО                                                       | Totalizz                             | 002                   | RIMBORSO |                      | 0 Descrizi |             |          |
| 1                          | 1      | 48 | Þ    |                                                          |                                      | 903                   | comp./ri | 0/                   | 0          | 0           | 0        |

Elenco campi :

- "Numero";
- "LF" che è il campo nel quale impostare il numero di interlinee da effettuare dopo la stampa della riga;
- "HT" che è la posizione in stampa del campo;
- "Tes" che è il testo che si vuole stampare, valori ammessi "(D)escriz. fissa (C)ampo cod. -(X) Descriz. disimp. (Y) Campo disimp.";
- "Tipo campo" con il seguente help di campo :

| 🕲 TIP   | PI CAM        | PI               |         |         |    |              |   |     | ×   |
|---------|---------------|------------------|---------|---------|----|--------------|---|-----|-----|
| Arch    | ivio <u>I</u> | <u>M</u> odifica | V       | isualiz | za | <u>H</u> elp | 2 |     |     |
|         | <b>,</b>      | -<br>-           | 8-      | 1       |    | Ċ1           | 酋 |     | »   |
| Cod     | Descr         | izione           |         |         |    |              |   |     |     |
| GP      | INPGI/        | 'CASAG           | ilT dip |         |    |              |   |     |     |
| IA      | Autolig       | uidaz. II        | NAIL    |         |    |              |   |     |     |
| ID      | Dati IN       | PDAP [           | Ditta   |         |    |              |   |     |     |
| IE      | Dati IN       | PDAP [           | Dip.    |         |    |              |   |     |     |
| IP      | Elemer        | nti Premi        | INAIL   | -       |    |              |   |     |     |
| IS      | Perc.IS       | STAT             |         |         |    |              |   |     |     |
| KK      | Costar        | ıti              |         |         |    |              |   |     |     |
| LR      | Lettura       | Record           | D.B.    |         |    |              |   |     |     |
| MA      | Malatti       | а                |         |         |    |              |   |     |     |
| MC      | Macro         |                  |         |         |    |              |   |     |     |
| MF      | Materr        | .Facolta         | ativa   |         |    |              |   |     |     |
| MI      | Infortu       | nio              |         |         |    |              |   |     |     |
| МО      | Materr        | .Obbliga         | atoria  |         |    |              |   |     |     |
| ND      | Dati El       | NPALS I          | Ditta   |         |    |              |   |     | 닁   |
| NP      | Dati El       | NPALS I          | Dip.    |         |    |              |   |     | ٢   |
|         |               |                  |         |         |    |              |   |     |     |
|         |               |                  |         |         |    | 01           |   | C   |     |
|         |               |                  |         |         |    | UK           |   | Lan | cel |
| Continu | Ja            | 1                |         |         |    |              |   |     |     |

• "Codice/Costante" con il seguente help di campo :

| 🕲 сл         | ALCOLO TABULATO                                                 | ×      |
|--------------|-----------------------------------------------------------------|--------|
| <u>A</u> rch | iivio <u>M</u> odifica <u>Vi</u> sualizza <u>H</u> elp <u>?</u> |        |
|              | 📙 🖩 🚰 🗄 🔠 🕌 🖊 🚽                                                 | »      |
| Cod          | Descrizione                                                     |        |
| 1            | TRASF. ITALIA/ESTERO                                            |        |
| 2            | RIMBORSO SPESE                                                  |        |
| 3            | INDENNITA' PREAVVISO                                            |        |
| 4            | COMPENSI IN NATURA                                              |        |
| 5            | TOTALE VOCI COSTO                                               | $\Box$ |
| 6            | COMP. CARICO DITTA                                              |        |
| 7            | competenze                                                      |        |
| 60           | T.F.R. LORDO                                                    |        |
| 61           | RECUPERO L297/82                                                |        |
| 62           | ACCONTO TFR LORDIZZ.                                            |        |
| 70           | T.F.R. NETTO                                                    |        |
| 80           | ANTICIPAZIONI T.F.R.                                            |        |
| 81           | ACCONTO T.F.R. NETTO                                            |        |
| 91           | LIQUID. DI CUI TES.                                             |        |
| 92           | ANTICIP.DI CUI TES.                                             |        |
|              |                                                                 |        |
|              |                                                                 | - lea  |
|              |                                                                 |        |
| Inizio       |                                                                 |        |

• "Campo/Rip./Descr." con il seguente help di campo :

| 🥮 co   | DIC  | I CAI      | MPI              |       |         |    |              |            |     | ×            |
|--------|------|------------|------------------|-------|---------|----|--------------|------------|-----|--------------|
| Arch   | ivio | <u>M</u> a | difica           | V     | isualiz | za | <u>H</u> elp | 2          |     |              |
|        |      | <b>==</b>  | <u>ଅ</u> -<br>ଅ- | 8-    | 1       |    | Ċ1           | <b>#</b> 9 |     | »            |
| Cod    | De   | scrizi     | one              |       |         |    |              |            |     |              |
| 1      | De   | scrizia    | ine tot          | aliz. |         |    |              |            |     |              |
| 2      | Imp  | orto t     | otaliz.          |       |         |    |              |            |     |              |
| 3      | Coc  | dice       |                  |       |         |    |              |            |     |              |
| 4      | De   | scrizia    | one ute          | ente  |         |    |              |            |     |              |
|        |      |            |                  |       |         |    |              |            |     | _            |
|        |      |            |                  |       |         |    |              |            |     |              |
|        |      |            |                  |       |         |    |              |            |     |              |
|        |      |            |                  |       |         |    |              |            |     |              |
|        |      |            |                  |       |         |    |              |            |     |              |
|        |      |            |                  |       |         |    |              |            |     |              |
|        |      |            |                  |       |         |    |              |            |     |              |
|        |      |            |                  |       |         |    |              |            |     |              |
|        |      |            |                  |       |         |    |              |            |     | $\square$    |
|        |      |            |                  |       |         |    |              |            |     | $\mathbf{E}$ |
|        |      |            |                  |       |         |    |              |            |     |              |
|        |      |            |                  |       |         |    | 01           |            | _   | -            |
|        |      |            |                  |       |         |    | UK           |            | Lar | cel          |
| Inizio |      |            |                  |       |         |    |              |            |     |              |

• "Con" che è il codice della condizione per effettuare la stampa del campo, valori ammessi :

| SCOND 🕲  | IZIONI TABULATO                                           | ×    |
|----------|-----------------------------------------------------------|------|
| Archivio | <u>M</u> odifica <u>Vi</u> sualizza <u>H</u> elp <u>?</u> |      |
| i 🗠 🔒    | 🎟 🖗 🗄 🏭 🛗 🐴 🛤                                             | »    |
| Codic    | Descrizione                                               |      |
| 1        | TOTALIZZAT. <> ZERO                                       |      |
| 2        | TOTALIZZAT. > ZERO                                        |      |
| 3        | TFR ANTIC. <> ZER0                                        |      |
| 4        | COMP. C/IST. <> ZER0                                      |      |
| 5        | IND.ANZ.MUL. <> ZER0                                      |      |
| 6        | RIT. SOC. <> ZERO                                         |      |
| 7        | TRATT. PENS. <> ZERO                                      |      |
| 8        | IRPEF <> ZER0                                             |      |
| 9        | CONTR. AGG. <> ZERO                                       |      |
| 11       | REP. 1 <> SPACES                                          |      |
| 12       | REP. 2 <> SPACES                                          |      |
| 13       | REP. 3 <> SPACES                                          |      |
| 14       | REP. 4 <> SPACES                                          |      |
| 15       | REP. 5 <> SPACES                                          |      |
| 16       | REP. 6 <> SPACES                                          | É    |
|          |                                                           |      |
|          |                                                           | ncel |
|          |                                                           |      |
|          |                                                           |      |

Nel menu presente nel modulo Paghe relativo ai collegamenti paghe e contabilità possono essere eseguite le seguenti operazioni :

- Generazione dati contabili;
- Gestione dati contabili;
- Tabella Totalizzatori.

## Generazione Dati Contabili

La procedura "Generazione dati contabili" permette di generare il file che deve essere passato in contabilità. Deve essere utilizzata la seguente schermata tramite la quale viene selezionata l'azienda e la mensilità per la quale si vogliono esportare i dati.

| Generazione dati conta | bili                    |                                  |
|------------------------|-------------------------|----------------------------------|
| Codice ditta           | PRVROM - Prova Romi     |                                  |
| Modulo<br>Estremi ir   | NOTACO - Nota contabile | Cod. tabella 2 - File per contab |
| Mensilita`             | 1 Gennaio               | Mensilita` 1 Gennaio             |
| Periodo                | 01 / 2008               | Periodo 01/2008                  |
| Da matricola           | 0                       | A matricola 9999999999           |
| Data di stampa         | 31/01/2008              |                                  |

Dopo aver impostato tutti i dati viene richiesto "CONFERMA DATI (S/N):"; se l'utente risponde "S" verrà generato il file.

La procedura prevede, nel caso in cui fossero caricate le selezioni modalità di stampa, la produzione di più record relativi allo stesso movimento in funzione della qualifica o reparto specificati all'interno della selezione.

9

Nel caso in cui s'intenda trasportare tali dati relativamente a più aziende occorre specificare i loro codici in sequenza; eventuali stampe successive annullano e sostituiscono le precedenti.

## **Gestione Dati Contabili**

La procedura "Gestione dati contabili" permette, tramite la maschera sotto riportata, di gestire il file creato, scaricare il file su floppy e stampare il file su carta.

| Gestione dati del file di nota contabile |                    |               |                |  |  |  |  |  |  |  |  |
|------------------------------------------|--------------------|---------------|----------------|--|--|--|--|--|--|--|--|
|                                          |                    |               |                |  |  |  |  |  |  |  |  |
|                                          | Periodo Competenza | 01/2008       | Gennaio        |  |  |  |  |  |  |  |  |
|                                          |                    | Costiono filo |                |  |  |  |  |  |  |  |  |
|                                          | Tipo Lavoro        | Scarico       | file su floppy |  |  |  |  |  |  |  |  |
|                                          |                    | Stampa        | file su carta  |  |  |  |  |  |  |  |  |

La funzione "Gestione file" apre la seguente schermata nella quale è possibile modificare i dati da portare in contabilità:

| С    |        | Period  | lo Compete | nza    |     | 0 | 11/2008 Genr | naio |                                         |     |   |
|------|--------|---------|------------|--------|-----|---|--------------|------|-----------------------------------------|-----|---|
| Num. | Ditta  | Periodo | Pr.        | Raggr. | To. | s | Importo      | D/A  | Reparto                                 | Qu. | T |
| 1    | PRVROM | 01/2008 | 1          | 1      | 1   | + | 120,00       | Þ    | 000000000000000000000000000000000000000 |     |   |
| 2    | PRVROM | 01/2008 | 1          | 1      | 1   | + | 120,00       | Þ    | 00000000000000000                       | 0   |   |
| 3    | PRVROM | 01/2008 | 1          | 1      | 80  | + | 0,00         | Þ    | 0000000000000000000                     | 0   |   |
| 4    | PRVROM | 01/2008 |            | 1      | 150 | + | 0,00         | Þ    | 00000000000000000                       | 0   |   |
| 5    | PRVROM | 01/2008 | 1          | 1      | 220 | + | 0,00         | A    | 00000000000000000                       | 0   |   |
| 6    | PRVROM | 01/2008 | 1          | 1      | 190 | + | 458,58       | A    | 00000000000000000                       | 0   |   |
| 7    | PRVROM | 01/2008 | 1          | 1      | 210 | + | 499,77       | A    | 00000000000000000                       | 0   |   |
|      | DDVDOM | 01/2009 | 1          | 1      | 164 | Ŧ | 0.31         | Б    | 0000000000000000                        |     |   |

La funzione "Scarico file su floppy" permette di memorizzare il file generato su floppy.

La funzione "Stampa file su carta" esegue la stampa cartacea del file generato; nel nostro esempio il file generato contiene i seguenti dati

| 21/1    | 1/08 |        | Dati    | da        | travasa    | ce i    | n 59      | ntabilita. |           | Pagina                                  | :         | 1 |
|---------|------|--------|---------|-----------|------------|---------|-----------|------------|-----------|-----------------------------------------|-----------|---|
| +-<br>! | Nue- | !Ditta | Periodo | +<br>!Pr. | ! Baggr. ! | <br>IQ- | +<br>!+/- | +          | +<br>!D/A | !Reparto                                | +<br>!Qu. | + |
|         | 1    | хххххх | 01/2008 | 1         | 1          | 6       | +         | 2494,75    | ם         |                                         | 0         | - |
|         | 2    | XXXXXX | 01/2008 | 1         | 1, 1,      | 1       | +         | 120,00     | D         | 000000000000000000000000000000000000000 | 0         |   |
|         | 3    | XXXXXX | 01/2008 | 1         | 1, 1,      | 80      | +         | 0,00       | D         | 00 00 000 00 000 00 000 00              | 0         |   |
|         | 4    | хххххх | 01/2008 | 1         | 1          | 150     | +         | 0,00       | D         | 00 00 000 00 000 00 000 00              | 0         |   |
|         | 5    | XXXXXX | 01/2008 | 1         | 1, 1,      | 220     | +         | 0,00       | Α         | 000000000000000000000000000000000000000 | 0         |   |
|         | 6    | XXXXXX | 01/2008 | 1         | 1          | 190     | +         | 458,58     | Α         | 00 00 000 00 000 00 000 00              | 0         |   |
|         | 7    | хххххх | 01/2008 | 1         | 1          | 210     | +         | 499,77     | A         | 00 00 000 00 000 00 000 00              | 0         |   |
|         | 8    | XXXXXX | 01/2008 | 1         | 1          | 164     | +         | 0,31       | D         | 00 00 000 00 000 00 000 00              | 0         |   |
|         | 9    | хххххх | 01/2008 | 1         | 1          | 231     | +         | 1886,00    | A         | 00 00 000 00 000 00 000 00              | 0         |   |
|         | 10   | XXXXXX | 01/2008 | 1         | 1          | 215     | +         | 0,00       | A         | 00 00 000 00 000 00 000 00              | 0         |   |
|         |      |        |         |           |            | ***     | -         | 0.00       | •         | ~~~~~~~~~~~~                            | •         |   |

## Tabella Totalizzatori

Tra i dati del file generato è presente il campo "Totalizzatore" che è un campo numerico di 3 caratteri. La videata di caricamento/manutenzione dei totalizzatori è la seguente :

| Dati contabili per data bas | 38                       |                                    |
|-----------------------------|--------------------------|------------------------------------|
|                             |                          |                                    |
|                             |                          |                                    |
| Modulo                      | NOTACO - Nota contabile  | Austria Madifica Visualizza Hala 2 |
| Codice tabella              | 2 - File per contabilità |                                    |
| Paggruppomonto              |                          |                                    |
| Rayyruppamento              |                          | Cod Descrizione                    |
| Codice                      | 1                        | 1 TRASF. ITALIA/ESTERO             |
|                             |                          | 2 RIMBORSO SPESE                   |
|                             |                          | 3 INDENNITA' PREAVVISO             |
| Descrizione                 | Retribuzioni lorde       | 4 COMPENSI IN NATURA               |
| Totalizzatore               | 1 - TRASE ITALIA/ESTERO  | 5 TOTALE VOCI COSTO                |
|                             |                          | 6 COMP. CARICO DITTA               |
| Movimento                   | Dare                     | 7 competenze                       |
|                             |                          | 60 T.F.R. LORDO                    |
|                             |                          | 61 RECUPERO L297/82                |
|                             |                          | 62 ACCONTO TFR LORDIZZ.            |
|                             |                          | 70 T.F.R. NETTO                    |
|                             |                          | 80 ANTICIPAZIONI T.F.R.            |
|                             |                          | 81 ACCONTO T.F.R. NETTO            |
|                             |                          | 91 LIQUID. DI CUI TES.             |
|                             |                          | 92 ANTICIP.DI CUI TES.             |
|                             |                          |                                    |
|                             |                          |                                    |
|                             |                          |                                    |
|                             |                          |                                    |

I dati richiesti nella tabella sono i seguenti :

- "Modulo": per il travaso paghe/contabilità utilizzare il modulo "NOTACO";
- "Codice tabella": è il codice della tabella di stampa parametrizzata nella gestione della Nota contabile;
- "Codice raggruppamento": è un codice numerico di 6 caratteri. Tutti i totalizzatori appartenenti allo stesso raggruppamento verranno registrati in Prima Nota nello stesso movimento contabile; al cambio di raggruppamento verrà generato un nuovo movimento contabile;
- "Codice" e "Descrizione": sono il codice e la descrizione del totalizzatore;
- "Totalizzatore": viene richiesto il totalizzatore precedentemente caricato in archivio;
- "Movimento": campo nel quale indicare se il totalizzatore deve movimentare la sezione Dare oppure Avere della Prima Nota; valori ammessi "(D)are - (A)vere".

Nel menu presente nel modulo Contabilità relativo al travaso dati da paghe a contabilità possono essere eseguite le seguenti operazioni :

- Gestione tabelle paghe/contabilità;
- Travaso dati paghe/contabilità.

## Tabelle Paghe/Contabilità

La procedura viene utilizzata al fine di parametrizzare, per ciascuna azienda oppure per tutte le aziende, le tabelle di raccordo tra le paghe e la contabilità.

La videata si presenta come segue :

| CORRISPONDENZE                                             | E CODICI CONTABILITAY PAGHE                                                                                                    |  |
|------------------------------------------------------------|----------------------------------------------------------------------------------------------------|--|
| Codice azienda<br>Codice fiscale<br>Indirizzo<br>Localita' | PRVROM - Prova Romi 00210570123 Partita I.V.A. 00210570123 Numero C.A.P. 00000 Prov.                                                                                                    |  |
| Esercizio<br>Tipo abbinamento<br>Tipo lavoro               | (P)aghe : l'abbinamento viene<br>creato per il travaso<br>paghe.       Irambi         (C)o.c.oc. l'abbinamento viene<br>creato per il travaso<br>co.co.co.       Codice P.d.C.         0       -         (E)ntrambi       (E)ntrambi l'abbinamento viene<br>creato per entrambi i<br>travasi, sia paghe<br>che co.co.co.       Codice P.d.C. |  |
|                                                            | TIPO DI OPERAZIONE EFFETTUABILE                                                                                                    |  |
|                                                            | 1 = Abbinamento totalizzatori paghe con conti P.d.C.<br>2 = Abbinamento reparti delle paghe con C.C. contabilita'<br>3 = Stampa tabulato di abbinamento totalizzatori paghe<br>4 = Stampa tabulato di abbinamento reparti paghe                                                                                                    |  |

Sul primo campo "Codice azienda" è possibile scegliere l'azienda per la quale eseguire le parametrizzazioni; sul campo però è anche presente il tasto funzione  $\langle F x \rangle$  "GESTIONE della tabella standard unica per tutte le aziende" per gestire le tabelle in modo generico per tutte le aziende. Gli altri campi richiesti sono :

- "Esercizio";
- "Tipo abbinamento" : il campo può valere P, C oppure E;
- "Tipo lavoro" : il campo può valere 1, 2, 3 oppure 4.

#### Tipo lavoro = 1 "Abbinamento totalizzatori con conti P.d.C."

Se "Tipo lavoro" = 1 viene visualizzata la seguente schermata :

| Gestione corr. codici conto |                                         |               |     |                                                  |  |
|-----------------------------|-----------------------------------------|---------------|-----|--------------------------------------------------|--|
|                             |                                         |               |     |                                                  |  |
| Codice azienda              | PRVROM -                                | Prova Romi    |     |                                                  |  |
| Esercizio                   | 08/08                                   | Codice P.d.c. | 4   |                                                  |  |
| Tipo abbinamento            | E ntrambi                               | Tipo lavoro   | 1 - | Abbinamento totaliz./conti                       |  |
| Reparto paghe               | 000000000000000000000000000000000000000 | 0001          |     |                                                  |  |
| Qualifica                   | 1                                       |               |     |                                                  |  |
| Totalizzatore               | 1                                       |               |     |                                                  |  |
| PAGHE                       |                                         |               |     |                                                  |  |
| Codice conto                | 301001 -                                | MATERIE PRIME |     |                                                  |  |
| Annotaz. dare               |                                         |               |     |                                                  |  |
| Annotaz. avere              |                                         |               |     |                                                  |  |
| Tipo descrizione            |                                         |               |     | COMPOSIZIONE ANNOTAZIONI<br>S = Solo appotazione |  |
| -00.00.00                   |                                         |               |     | A = Annotazione + MM/AA                          |  |
| Codice conto                | -                                       |               |     | C = Annotazione + mese                           |  |
| Annotaz. dare               |                                         |               |     | D = Annotazione + mese + AA                      |  |
| Annotaz. avere              |                                         |               |     |                                                  |  |
| Tipo descrizione            |                                         |               |     |                                                  |  |

Elenco campi :

• "Reparto paghe" : campo numerico con apertura del seguente help di spiegazione :

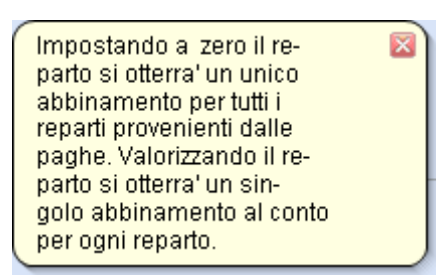

• "Qualifica" : campo numerico con apertura del seguente help di spiegazione :

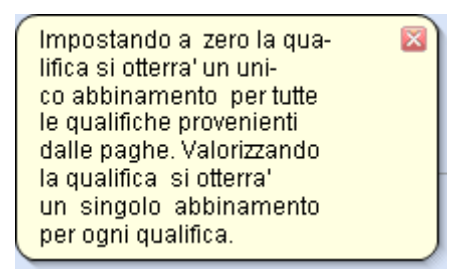

• "Totalizzatore": campo obbligatorio di tipo numerico (3 caratteri).

A questo punto devono essere creati gli abbinamenti paghe, Co.Co.Co. o entrambi ne seguente modo : deve essere inserito il conto da movimentare in contabilità, l'annotazione dare e avere che si vuole inserire (campi facoltativi) e il tipo descrizione, ossia come si vuole comporre l'annotazione. Sul campo è presente il seguente help di spiegazione:

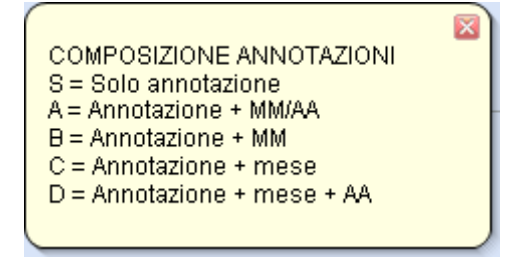

#### Tipo lavoro = 2 "Abbinamento reparti con C.C"

Se "Tipo lavoro" = 2 viene visualizzata la seguente schermata:

| Reparto paghe       | 000000000000000000000000000000000000000 |
|---------------------|-----------------------------------------|
| PAGHE               |                                         |
| C.costo contabilita | · · · · · · · · · · · · · · · · · · ·   |
| -co.co.co.          |                                         |
| C.costo contabilita | 0 -                                     |

Elenco campi:

- "Reparto paghe": campo numerico di input;
- "Centro di costo": campo di input nel quale inserire il Centro di costo di contabilità da collegare al reparto paghe per il modulo paghe, Co.Co.Co oppure entrambe.

#### Tipo lavoro = 3 "Tabulato di abbinamento totalizzatori paghe"

Se "Tipo lavoro" = 3 viene eseguita la stampa degli abbinamenti totalizzatori/conti.

#### Tipo lavoro = 4 "Tabulato di abbinamento reparti paghe"

Se "Tipo lavoro" = 4 viene eseguita la stampa degli abbinamenti reparti/centri di costo.

Dopo aver impostato tutti gli abbinamenti la procedura è in grado di importare i movimenti in contabilità tramite la procedura "Travaso paghe/contabilità", analizzata nel paragrafo successivo. Qui di seguito viene inserito un esempio di file da passare in contabilità:

|   | 0000<br>Katata | ****** | ***** | ***** |         | *                                          |              |               |         |     |
|---|----------------|--------|-------|-------|---------|--------------------------------------------|--------------|---------------|---------|-----|
|   | ISAL           | QUAL.  | тот.  | .c.   |         | DESCRIZIONE                                | IMPORIO DARE | IMPORIO AVERE | CONTAB. | 122 |
|   | 150            | ·      | 6     | 1     | 310006  | SIIPENDI ALIRI IMPIEGAII                   | 2.724,04     |               | 1 10    | 1   |
|   | 150            | i i    | j 1   | i     | 311007  | ONERI SOCIALI SU ALIRI STIPENDI INFIEGALI. | 120,00       | i e           | 1 31    | i - |
|   | 160            | 1      | 190   | 1 - C | 245012  | ERARIO C/IMPOSIE & CARICO DEI DI PENDENII  | •            | 455,55        | 1 21    | 1   |
|   | 160            |        | 210   |       | 245002  | RITENUIS IRPES DIPENDENTI                  | •            | 499,77        | 8       | 1.1 |
|   | 150            |        | 164   |       | 324009  | ARROTONDAMENTI PASSIVI                     | 0,31         |               | 8       | 1   |
|   | 160            |        | 231   |       | 245027  | DEBITI PER STIPENDI                        | •            | 1.856,00      | 8       | 1   |
|   |                | •      | •     | •     | +       | Totali movimento                           | 2.844,35     | 2.866.33      |         |     |
| - | 150            | +      | 190   | +     | 2 45012 | ERARIO C/IMPOSIE & CARICO DEI DI PENDENTI  | 455,55       |               | 4       | +   |
|   | 160            | 1 - C  | 500   | 1 - C | 245013  | ALIRI DEBITI VERSO ERARIO                  | 0            | 1.255,29      | 1 37    | 1   |
|   | 150            | L      | 403   | L     | 304005  | SPESE PER DIPENDENTI DISTACCATI PRESSO L'  | 799,71       | 0             | 1 27    | 1   |

## Travaso Paghe/Contabilità

La procedura permette di effettuare il travaso dei dati dalle paghe alla contabilità. La videata proposta si presenta come segue:

| ACCODAMENTO MOVIMENTI PA                                                                                                    | GHE                         |              |                       |                                         |                            |
|----------------------------------------------------------------------------------------------------|-----------------------------|--------------|-----------------------|-----------------------------------------|----------------------------|
| SELEZIONE PARAM                                                                                                    | IETRI DI CONTABILIZZAZION   | E            |                       |                                         | ODO                        |
| Periodo travaso<br>Tipo contabiliz.<br>Abbin. reparti<br>Abbin. qualifiche<br>Tipo annotazioni<br>Annotazioni<br>Numer. protocollo<br>Stampa controllo | 01/2008<br>S<br>R<br>C<br>S | Tipo fravaso | Ρ                     | Esercizio<br>Competenza<br>Data operaz. | 08/08<br>08/08<br>31/01/08 |
|                                                                                                    | ZIONE, RAGIONE SOCIALE (    |              | ENOTAZIONE DISPONIBIL | E<br>E                                  | A IVA                      |
| <b>9</b>                                                                                                    |                             | F4           | Consultazione lis     | ste prenotazioni                        |                            |

Elenco campi:

- "Periodo travaso": indicare il mese che si vuole travasare;
- "Tipo travaso": indicare da quale applicativo si vogliono travasare i dati. Valori ammessi : "(P)aghe / (C)o.Co.Co.";
- "Tipo contabilizzazione": indicare quale tipo di contabilizzazione si vuole effettuare; passando sul campo viene aperto il seguente help di spiegazione:

| (S)ingolo Reparto :               |   |
|-----------------------------------|---|
| la contabilizzazione dei movimen- |   |
| to viene effettuata generando un  |   |
| singolo movimento per reparto.    |   |
| (R)eparti raggruppati :           |   |
| la contabilizzazione dei movimen- | F |
| ti viene effettuata in un'unica   |   |
| registrazione contenente tanti    |   |
| righi quanti sono i reparti       |   |
| movimentati.                      |   |
|                                   |   |

• "Abbinamento reparti": indicare quale tipo di parametrizzazione leggere a livello di reparti; passando sul campo viene aperto il seguente help di spiegazione:

| (S)ingolo reparto :<br>vengono lette le parametrizzazioni | × |
|-----------------------------------------------------------|---|
| con il reparto valorizzato.<br>Reporti (R)oggruppoti :    |   |
| vengono lette le parametrizzazioni                        |   |
| con il reparto impostato a zero.                          |   |

• "Abbinamento qualifiche": indicare quale tipo di parametrizzazione leggere a livello di qualifiche; passando sul campo viene aperto il seguente help di spiegazione:

| (S)ingola qualifica :<br>vengono lette le parametrizzazioni<br>con la qualifica valorizzata.<br>Qualifica (R)aggruppata :<br>vengono lette le parametrizzazioni<br>con la qualifica impostata a zero |  |
|----------------------------------------------------------------------------------------------------|--|
| con la qualifica impostata a zero.                                                                                                    |  |

- "Tipo annotazioni": indicare quale tipo di annotazioni riportare. Sul 24° rigo viene visualizzato il seguente messaggio: "(S)ingola annotazione / Annotazione per (C)onto"; con "S" viene richiesta l'annotazione da inserire, con "C" viene inserita invece l'annotazione parametrizzata sul conto;
- "Stampa controllo": indicare "S" se vi vuole eseguire la stampa di controllo del dati travasati, valori ammessi "S/N";

A questo punto vengono richiesti l'esercizio nel quale effettuare le registrazioni, l'esercizio di competenza delle operazioni stesse e la data di contabilizzazione dei movimenti.

Prima di procedere con l'effettivo travaso dei dati in contabilità il programma esegue un tabulato di stampa nel quale viene dettagliato il movimento oppure i movimenti che stanno per essere generati in Prima Nota.

Esempio di tabulato prodotto:

| 1/01/05 ** MOVIMENTI PAGHE/CONTABILITA* PERIODO 01/2005 ** PAGH                                                                          |                                                                                                    |                                                  |                                                    |                          |    |  |  |  |  |  |  |  |  |  |
|----------------------------------------------------------------------------------------------------|----------------------------------------------------------------------------------------------------|--------------------------------------------------|----------------------------------------------------|--------------------------|----|--|--|--|--|--|--|--|--|--|
| **************************************                                                                                                   |                                                                                                    |                                                  |                                                    |                          |    |  |  |  |  |  |  |  |  |  |
| QUAL.   TOT.   C.C.   CONTO   DESC                                                                                                    | RIZIONE                                                                                                    | INFORIO DARE                                     | INFORIO AVERE                                      | CONTAB. ERROR            | RE |  |  |  |  |  |  |  |  |  |
| 1 1 310006 5TIP<br>1 1 311007 CMER<br>1 20 7 445012 STAR<br>1 210 1 445022 RTAR<br>1 245027 RTAR<br>1 245027 DEST<br>251 245027 DEST<br> | NNDI ALIRI INPIKGATI<br>II SOCIALI SU ALIRI SIIPINDI INPIKGATI<br>IO (/IMPOSTE A CARLO DEI DI PENDENTI<br>INUTE IRPET DIPENDENTI<br>INTONDAMENTI RASSIVI<br>III PER SIIPENDI<br>Totali movimento | 2.724,04<br>120,00<br>0<br>0,31<br>0<br>2.844,35 | 0<br>455,55<br>499,77<br>0<br>1.858,00<br>7.855,33 | 3<br>3<br>3<br>3<br>3    |    |  |  |  |  |  |  |  |  |  |
| 190   245012   ERAS:<br>  500   245013   ALTR:<br>  405   304005   SPESS                                                                 | N PER DIPENDENTI DISTACCATI PRESSO L'IMP<br>ID C/IMPOSTE & CARICO DEI DIPENDENTI<br>ID C/IMPOSTE & CARICO DEI DIPENDENTI                                                                         | 455,55<br>C<br>729,71                            | 1.258,29<br>0                                      | 1 51  <br>1 51  <br>1 51 |    |  |  |  |  |  |  |  |  |  |
| *                                                                                                    | Totali movimento                                                                                                    | 1.258,29                                         | 1.255.23                                           | •                        |    |  |  |  |  |  |  |  |  |  |

A questo punto il programma visualizza il messaggio: "CONFERMA GENERAZIONE MOVIMENTI CONTABILI (S/N)". Rispondendo "S" parte la procedura di travaso, rispondendo "N" la procedura termina.

Nel caso in cui la/le registrazioni risultino sbilanciate a causa di errate parametrizzazioni nelle tabelle dei totalizzatori o nelle tabelle di travaso paghe/contabilità oppure più probabilmente e semplicemente per semplici sfridi di arrotondamento viene visualizzata la registrazione (o visualizzate) contabile che dovrà essere generata in contabilità; per ogni operazione sbilanciata viene visualizzato il messaggio : "ATTENZIONE ! MOVIMENTO SBILANCIATO. CONFERMA REGISTRAZIONE (S/N) ?". Rispondendo "S" la o le registrazioni vengono comunque generate in Prima Nota, dove si dovrà intervenire per inserire gli arrotondamenti opportuni.

Qui di seguito le registrazioni dell'esempio di cui sopra riportate in Prima Nota Contabile : Prima registrazione

| Cod. Azienda                  | PRVROM Prova Romi           |                    | Esercizio 08/08<br>Eserc. IVA 08 |
|-------------------------------|-----------------------------|--------------------|----------------------------------|
| Gio Acq Fat                   |                             |                    | Competenza 08/08                 |
| Nr. Partita<br>Dt. Operazione | 1                           | Tipo Regis         | tro 1 1                          |
| Nr. Prot/Fatt                 | Dt. Documento               | 00/00/00 Nr. Docum | ento                             |
| Cd. Conto                     | 310006 STIPENDI ALTRI IMPII | EGATI              |                                  |
| Cd. Causale                   | 150 DARE                    |                    |                                  |
| Tot.Documento                 | 2.724,04+                   |                    |                                  |
| Annotazioni                   |                             |                    |                                  |
| -Codice Conto                 | Descrizione Conto           | Importo Dare       | Importo Avere                    |
| 310006                        | STIPENDI ALTRI IMPIEGATI    | 2.724,04+          | 0,00+                            |
| 311007                        | ONERI SOCIALI SU ALTRI STI  | 120,00+            | 0,00+                            |
| 245012                        | ERARIO C/IMPOSTE A CARICO   | 0,00+              | 458,58+                          |
| 245002                        | RITENUTE IRPEF DIPENDENTI   | 0,00+              | 499,77+                          |
| 324009                        | ARROTONDAMENTI PASSIVI      | 0,31+              | 0,00+                            |
| 245027                        | DEBITI PER STIPENDI         | 0,00+              | 1.886,00+                        |
|                               |                             |                    |                                  |

#### Seconda registrazione

| Cod. Az<br>Gio                         | ienda<br>Acq                     | Fat |   | PR   | VROM         | Pro    | va Romi    | i<br>  |                    |         |          |          |             |      |                      | E            | Esercizio<br>Eserc. IVA<br>Competenza |    | 08/08<br>08<br>08/08 |
|----------------------------------------|----------------------------------|-----|---|------|--------------|--------|------------|--------|--------------------|---------|----------|----------|-------------|------|----------------------|--------------|---------------------------------------|----|----------------------|
| Nr. Par<br>Dt. Ope<br>Nr. Pro          | iita<br>razione<br>VFatt         |     |   |      | 1/01/08      | 2      | ]<br>Dt. D | ocumen | to                 | 1       | 00/0     | 0/00     |             |      | Tipo Reg<br>Nr. Docu | istro<br>men | to                                    |    | 1                    |
| Cd. Co<br>Cd. Ca<br>Tot.Doc<br>Annota: | nto<br>usale<br>:umento<br>zioni |     |   | 2    | :45012<br>1: | 50 C   | )ARE       | EF     | RARIO C/<br>58,58+ | IMPOSTE | E A CARI | CO DEI I | <br>DIPENDE | ENTI |                      |              |                                       |    |                      |
| Codice                                 | Conto                            |     | T | Desc | rizione      | Conto  |            |        |                    |         | +        | Im       | porto Da    | are  |                      | H            | Importo Ave                           | re | -                    |
| 245012                                 | 2                                |     |   | ERAF | RIO C/IN     | IPOSTE | A CARIO    | 00     |                    |         |          |          |             |      | 458,58               | +            |                                       |    | 0,00+                |
| 245013                                 | 1                                |     |   | ALTR | I DEBIT      | I VERS | ) ERARI    | 0      |                    |         |          |          |             |      | 0,00                 | +            |                                       |    | 1.258,29+            |
| 304005                                 |                                  |     |   | SPE  | 3E PER       | DIPENI | DENTI D    | ISTA   |                    |         |          |          |             |      | 799,71               | +            |                                       |    | 0,00+                |